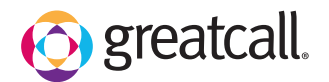

## getting started How to Add a New Contact ...... ...... ...... 2 +8High ∎100% 12:45 PM m 12:45 P 6 12:45 PM Phone Options Home Options : Contacts Options From the Home Tap Add New TAP Contacts. Dial Pad C Phone Add New Contact Screen, TAP Contact. Call History Favorite 🐞 Todd James Phone. Contacts O Camera 👔 Melissa Matthews () Internet voicemail All Contacts Email Messages Alan Roberts Maps & Directions Amanada Steel Lively by GreatCall 5 4 6 ...... ...... ...... M-FION \$8100 +8High 100% 12:45 PM Enter contact Enter contact TAP Save Enter Contact Name Linda Smith Add Photo name and phone number Contact. Linda Smith Enter Phone Number Linda Smith and TAP Next (866) 555-1234 TAP Next Step. TAP to Edit N Mobile Tap to Change Step. Next Step (866) 555-1234 Next Step Jitterbug Tone 3 DEF 2 ABC 6 + Add More Info Q wayz • Save Contact ↓ HIDE A HOME CALL 5\*